## **Field Liaison: How to Locate Previous Semesters/Students**

- 1. Once logged in as a Field Liaison click on the Field Experience tab.
- 2. Click on "Previous Field Experience Assessments tab.
- 3. Click on the drop-down menu to select the semester.
- 4. Click on the student name.

| Tk20{            | 1 - Click on Field Experience |                      |                           |                               | 2 -Click on Previous Field<br>Experience Assessments |                |                         |     |
|------------------|-------------------------------|----------------------|---------------------------|-------------------------------|------------------------------------------------------|----------------|-------------------------|-----|
| FIELD EXPERIENCE | ASSESSMENTS                   | Assessments Previous | Field Experience Assessme | ents                          |                                                      | 3              | –Select Ter             | m   |
|                  |                               |                      |                           |                               | Test Term 2016                                       |                |                         | ~   |
|                  | Student 🔺                     | Name $\triangledown$ | Term $\triangledown$      | Course Number $\triangledown$ | Section Title $\triangledown$                        | Instructor     | Sent By                 | Sti |
|                  | 🚩 student1, test              | TEST EC-6 Residency  | Test Term 2016            | TEST                          | TEST                                                 | faculty1, test | Educator Certification, | Op  |
|                  | 📕 student1, test              | TEST 4-8 Internship  | Test Term 2016            | TEST                          | TEST                                                 | faculty1, test | Educator Certification, | Of  |
|                  | 🚩 student1, test              | ℃ 6 Internship       | Test Term 2016            | TEST                          | TEST                                                 | faculty1, test | Educator Certification, | Op  |
|                  |                               |                      | 4 –Select                 | Student                       |                                                      |                |                         |     |
|                  |                               | L                    |                           |                               | J                                                    |                |                         |     |
|                  |                               |                      |                           |                               |                                                      |                |                         |     |

## **Helpful Facts:**

- The red flag will disappear once you've adding any data to your form.
- You can select "complete" but continue to make changes within the form until you "submit" the binder at the end of the semester.
- If you're not locating your student(s) double check and make sure you are logged in as the Field Liaison role.